Администраторът на СУСИ стартира *Кампания за записване на изборни дисциплини*, като обявява две дати: **начална дата** и **крайна дата** (приключване в 23:59).

Студентът следвада избере със статус Записана най-малко толкова дисциплини, носещи кредити, колкото кредити са му нужни за успешно завършване на семестъра и на учебната година.

През периода на кампанията студентът записва дисциплини и може да прави неограничени промени в избора си – да записва, да отписва, пак да записва.

Дисциплини, които са останали записани след **крайната** дата стават задължителни за студента и той ще бъде включен в протоколите за тези дисциплини.

Опцията **Записване за изборни дисциплини** е работеща само по време на *Кампания за записване на изборни дисциплини*, в която е включен учебният план на студента. При избиране на тази опция се появява екран като примерния по долу, в конкретния случай за студент в магистърска програма *Медицинска физика*:

| Ссь Клиї<br>Информ<br>Физическ                                               | КЛИМЕНТ ОХРИДСКИ"<br>нформационна система<br>иччески факултет |             |                           |         | <ul> <li>&gt; Съобщения</li> <li>&gt; Невзети изпити</li> <li>&gt; Записване за избираеми дисциплини</li> </ul> |                                                     |                  | э Справки<br>э Смяна на парола<br>э Такси |          |        |        |  |
|------------------------------------------------------------------------------|---------------------------------------------------------------|-------------|---------------------------|---------|----------------------------------------------------------------------------------------------------|-----------------------------------------------------|------------------|-------------------------------------------|----------|--------|--------|--|
| Записване за избираеми дисциплини                                            |                                                               |             |                           |         |                                                                                                    |                                                     |                  |                                           |          |        |        |  |
| Начало на кампанията:                                                        |                                                               |             | 12.02.2019                |         |                                                                                                    |                                                     |                  |                                           |          |        |        |  |
| Край на кампанията:                                                          |                                                               |             | 27.02.2019                |         |                                                                                                    |                                                     |                  |                                           |          |        |        |  |
| Статуси на избиране:                                                         |                                                               |             | "Записана" (макс. брой 3) |         |                                                                                                    |                                                     |                  |                                           |          |        |        |  |
| Категория:                                                                   |                                                               | $\sim$      |                           |         |                                                                                                    |                                                     |                  |                                           |          |        |        |  |
| Само тези към моя учебен план - текущ семестър:                              |                                                               | ۲           |                           |         |                                                                                                    |                                                     |                  |                                           |          |        |        |  |
| Само тези към моя учебен план - останали:                                    |                                                               |             |                           |         |                                                                                                    |                                                     |                  |                                           |          |        |        |  |
| Само тези извън моя учебен план:                                             |                                                               | 0           |                           |         |                                                                                                    |                                                     |                  |                                           |          |        |        |  |
| Имељ                                                                         | Уч. планове                                                   |             | Курс                      | Кредити | Тип                                                                                                    | Преподавател                                        | Тип на<br>изпита | Бележки                                   | Действие |        | Статус |  |
| Акустични методи в медицината                                                | МФ(рм4 сем.)                                                  |             | 1                         | 3,5     | И                                                                                                    | доц. д-р на науките Цветан<br>Стаменов Велинов      | Текуща<br>оценка |                                           | изберете | $\sim$ |        |  |
| Биолуминесцентни методи за анализ в<br>практиката                            | Медицинска физика(рм3<br>сем.) МФ(рм4 сем.)                   |             | 1                         | 4       | И                                                                                                    | гл.ас. д-р Елица Любомирова<br>Павлова              | Изпит            |                                           | изберете | $\sim$ |        |  |
| Липидни моделни системи – биофизични,<br>фармакологични и медицински аспекти | Медицинска физи<br>сем.) МФ(рм4 сем.                          | ка(рм3<br>) | 1                         | 4,5     | И                                                                                                    | гл.ас. д-р Лилия Страхилова<br>Владимирова-Михалева | Изпит            |                                           | изберете | $\sim$ |        |  |
| Медицински електронни уреди                                                  | Медицинска физика(рм3<br>сем.) МФ(рм4 сем.)                   |             | 1                         | 3,5     | И                                                                                                    | доц. д-р Нина Жечкова<br>Джерманова                 | Текуща<br>оценка |                                           | изберете | $\sim$ |        |  |
| Оптични и спектрални методи в медицината                                     | Медицинска физи<br>сем.) МФ(рм4 сем.                          | ка(рм3<br>) | 1                         | 6       | И                                                                                                    | гл.ас. д-р Лилия Страхилова<br>Владимирова-Михалева | Изпит            |                                           | изберете | $\sim$ |        |  |
| Практическа химия                                                            | Медицинска физи<br>сем.) МФ(рм4 сем.                          | ка(рм3<br>) | 1                         | 3,5     | И                                                                                                    | гл.ас. д-р Николай Николаев<br>Зографов             | Текуща<br>оценка |                                           | изберете | $\sim$ |        |  |
| Увод в биофизиката                                                           | МФ(рм4 сем.)                                                  |             | 1                         | 2       | И                                                                                                    | гл.ас. д-р Елица Любомирова<br>Павлова              | Изпит            |                                           | изберете | $\sim$ |        |  |
| Цитология                                                                    | МФ(рм4 сем.)                                                  |             | 1                         | 4       | И                                                                                                    | доц. д-р Таня Иванова<br>Топузова-Христова          | Изпит            |                                           | изберете | $\sim$ |        |  |

Допустим е пряк избор както на дисциплини от списъка "Само тези към моя учебен план – текущ семестър", така и от списъка "Само тези към моя учебен план – останали"

Можете да избирате и от третия списък Само тези извън моя учебен план, в който ще видите в съдържанието на колоните Кредити – 0 и Тип – Ф (факултативен не носещ кредити). Това е списъкът от дисциплини, които ще се преподават през семестъра за други магистърски програми не в учебния план на студента. Записването за такава дисциплина е възможно, но тя ще се смята за факултативна.

След съгласуване с ръководителя на магистратурата си студентът ще може да избере и изборна дисциплина и от други магистърски програми (третия списък -**Само тези извън моя учебен план**) като носеща кредити. Това съгласуване ще се валидира със съобщение по *електронната поща* от ръководителя на магистърската програма до администратора на СУСИ за физически факултет, който ще включи желаната от третия списък дисциплина във втория или първия списък. Тази възможност е валидна до предпоследния ден на кампанията.

\*\*\*\*

Начин на записване Студентът следва да извърши следните стъпки:

*а*. да влезе на адрес <u>https://susi.uni-sofia.bg;</u>

- б. да въведе своите потребителско име и парола за СУСИ;
- в. ако има два профила, да избере профила си като магистър със съответния факултетен номер;
- г. да избере от основното меню раздела "Записване за избираеми дисциплини";
- *d*. от избираемите дисциплини да избере *статус* Записана за всяка дисциплина, която има желание да посещава.